# 山都町 移住定住サイト グループメンバー操作説明書

平成26年3月10日

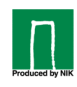

グループメンバー管理

#### メンバー及び所属の登録・編集

| 山都暮らし人交流サイト                                                           |      | ようこそ、nikさん   <u>サー</u><br>グループメンバ | <u>ビスメニュー   トッブ   ログアウト</u><br><u> 「ー</u> ホームページ<br>会員情報変更 |           |
|-----------------------------------------------------------------------|------|-----------------------------------|------------------------------------------------------------|-----------|
| <mark>→ ーブコミュニティ (NIKInc) ▶編集]</mark><br><u>1 あ知らせ 掲示板 カレンダー メンバー</u> |      |                                   |                                                            |           |
| メンバーを新規登録 所属を編集                                                       | ]    |                                   | 所属: 全て 🗾 で絞り込                                              | 新規の所属登録は、 |
| メンバーID                                                                | ユーザ名 | 所属 1                              | 所属2                                                        | います。      |
| <u>yoshi</u>                                                          | 吉田弘子 | 経理                                | 人事                                                         |           |
| <u>kita</u>                                                           | 北村清二 | 経理                                |                                                            |           |
|                                                                       | 山田弘樹 |                                   |                                                            |           |

グループメンバーメニューの『メンバー』タブをクリックし、『メンバー』管理画面を 表示します。

『所属』一覧・追加画面です

※[所属を編集]をクリックすると表示されます。

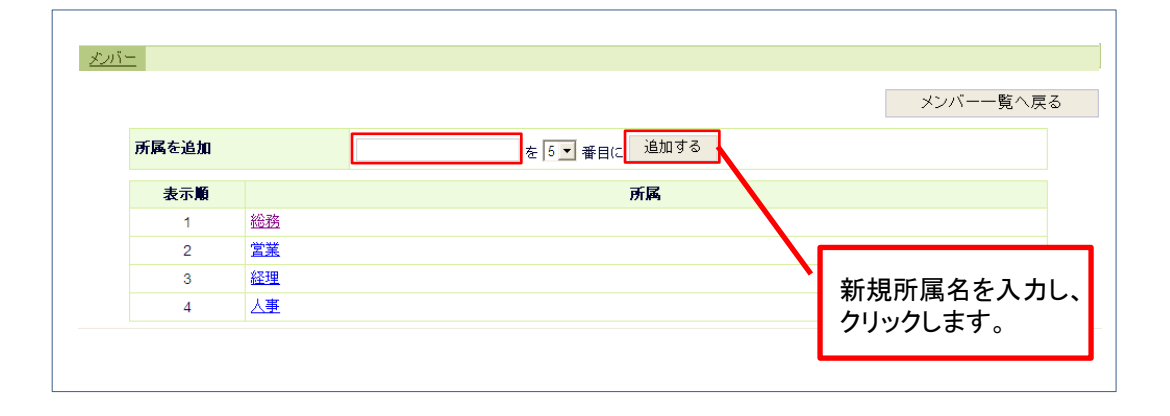

『所属』編集画面です

※[所属名]をクリックすると表示されます。

| <u></u> |          |           |         |
|---------|----------|-----------|---------|
|         |          |           |         |
|         |          |           | 所属一覧へ戻る |
|         | 所属       | 総務        |         |
|         | 表示順      | 1 •       |         |
|         |          | 変更する 削除する |         |
|         |          |           |         |
|         |          |           |         |
|         |          |           |         |
| 正屈夕。    | わまテ順を    |           |         |
| がある     | ドな小順で    |           |         |
| 変更し、    | クリックします。 |           |         |

グループメンバー管理

#### メンバー及び所属の登録・編集

| <u>メンバー</u><br>トップ あ知らせ 掲示板 カレンダー メンバー |                                               |              |                 |                         |
|----------------------------------------|-----------------------------------------------|--------------|-----------------|-------------------------|
| メンバーを新規登録 所属を編集                        | 7_#**                                         | 正民 1         | 所属:全て ・ で絞り込    | 新規の所属登録は、<br>ここをクリックして行 |
| vosbi                                  | · 기계<br>· · · · · · · · · · · · · · · · · · · | 2712月1       | /71///44/2      | 0610                    |
| yosm                                   |                                               | 4至7 <u>年</u> | /\ <del>'</del> |                         |
| <u>kita</u>                            | 76刊)有                                         | 栓埋           |                 |                         |
| <u>yama</u>                            | 山田弘樹                                          |              |                 |                         |
|                                        |                                               |              |                 | ✓                       |

グループメンバーメニューの『メンバー』タブをクリックし、『メンバー』管理画面を 表示します。

『所属』一覧・追加画面です

※[所属を編集]をクリックすると表示されます。

| <u>.<br/>1</u> 211 | _        |                |                 |                |                        |    |    |            |     |       |
|--------------------|----------|----------------|-----------------|----------------|------------------------|----|----|------------|-----|-------|
| トップ                | お知らせ 掲示机 | <u>反 カレンダー</u> | <u>×&gt;//-</u> |                |                        |    |    |            |     |       |
|                    |          |                |                 |                |                        |    | メン | バー一覧へ戻     | వ   |       |
|                    | 所属を追加    |                |                 | を 5 <b>▼</b> 看 | 脣目(2 <mark> 追加す</mark> | 13 |    |            |     |       |
|                    | 表示順      |                |                 |                | 所属                     |    |    |            |     |       |
|                    | 1        | 総務             |                 |                |                        |    |    |            |     |       |
|                    | 2        | <u>営業</u>      |                 |                |                        |    |    |            |     |       |
|                    | 3        | <u>経理</u>      |                 |                |                        |    |    | ** *** *** |     |       |
|                    | 4        | 人事             |                 |                |                        |    |    | 新現所        | 禹名を | ・人力し、 |
|                    |          |                |                 |                |                        |    |    | クリック       | します | 0     |

『所属』編集画面です

※[所属名]をクリックすると表示されます。

| <u> メッバー</u>           |                 |         |
|------------------------|-----------------|---------|
| <u>トップ</u> お知らせ 掲示板 力I | <u>ンダー メンバー</u> |         |
|                        |                 | 所属一覧へ戻る |
| 所属                     | 総務              |         |
| 表示順                    | 1               |         |
|                        | 変更する 削除する       | v       |
|                        | _/              |         |
| 所属名や表示順を<br>変更し、クリックしま | す。              |         |

## グループメンバー管理

### メンバーを新規登録

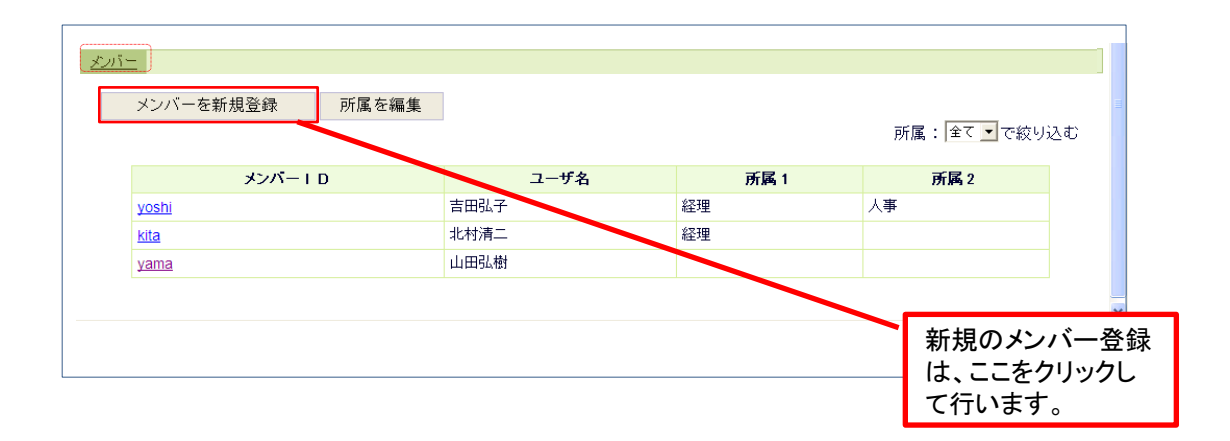

『メンバー』追加・編集画面です

※[メンバーを新規登録]・[メンバーID]をクリックすると表示されます。

| hut m        | hanakoY                                    |  |
|--------------|--------------------------------------------|--|
| メンハーID *必須   | ※4~20文字の半角英数字を入力してください。                    |  |
| バスワード 📲      | hanahana09<br>※4~20文字の半角英数字を入力してください。      |  |
| お名前 +丞須      | はなちゃん                                      |  |
| お名前(ふりがな)    | ※ひらがなで入力してください。                            |  |
| メールアドレス (PC) | @<br>※極力、フリーメールアドレス以外をご入力ください。             |  |
| 携帯メールアドレス    | Ø                                          |  |
| 所属           | 所属 1:                                      |  |
| 現住所          | 郵便番号: ※半角数字で入力してください。 都道府県: 熊本県 ● 市区都町村:   |  |
|              | 町域、番地:                                     |  |
| 電話番号         | ※半角英数字を入力してください。例:0969-12-3456内線(789)      |  |
| FAX番号        | ※半角英数字を入力してください。例:0869-12-3456             |  |
| 生年月日         | • 年 • 月 • 日                                |  |
| 性別           | ○男○女                                       |  |
| 管理者権限        | ✓管理者<br>※管理者はグループホームページ及びグループメンバーの編集が出来ます。 |  |